# Root 비밀번호를 분실했어요. (Linux)

Root 비밀번호를 분실했을 경우엔, 싱글모드를 통해 비밀번호를 변경하여 재설정할 수 있습니다. 아래 내용을 참고하여 Ubuntu와 CentOS에서 Root 비밀번호를 변경하세요.

- ▶ Ubuntu 싱글모드 부팅하기
- ▶ Ubuntu Root 비밀번호 변경하기
- ▶ CentOS(6.7/7.0) 싱글모드 부팅하기
- ▶ CentOS Root(6.7/7.0) 비밀번호 변경하기

### Ubuntu 싱글모드 부팅하기

싱글모드 부팅은 원격으로 작업할 수 없으며 인스턴스 콘솔에서만 작업할 수 있습니다.

### Step 1. 인스턴스 콘솔 접속

| Xcloud™ | CloudR2졷 scscsc ∨ |                        |               |               |            |        | <i>6</i> 9* | ₽ 8    | kjw3160@kinx.net(마스트<br>Welcome to scscsc |
|---------|-------------------|------------------------|---------------|---------------|------------|--------|-------------|--------|-------------------------------------------|
| VE 88   | 인스턴스              |                        |               |               |            |        |             |        |                                           |
|         | 이름 > 건색이          | 커를 입력하세요.              | Q             |               |            |        |             |        | + 인스턴스 생성                                 |
|         | 이름                | 이미지                    | 사실 IP         | 공연 IP         | 4 <b>3</b> | 상태     | 작업          | 요금제    | 작업                                        |
|         | Instance-VM-J743  | Windows2012R2          | 192.168.20.15 | 1.201.164.204 | 4Core 4GB  | ACTIVE |             | 철간 요금제 | 관리 ~                                      |
|         | Instance-VM-LzC3  | () Ubuntu_18.04-x86_64 | 192.168.20.8  |               | 4Core 4GB  | ACTIVE |             | 시간 요금제 | 관리 >                                      |
|         | 12312312          | O Ubuntu_18.04-x86_64  | 192.168.20.32 | 1.201.165.35  | 4Core 4GB  | ACTIVE |             | 월간 요금제 | 관리 >                                      |
|         | Instance-VM-RgfR  | O Ubuntu_16.04-x86_64  | 192.168.20.25 |               | 4Core 4GB  | ACTIVE |             | 시간 요금제 | 관리 >                                      |
| (R秃)    | Instance2         | O Ubuntu_14.04-x86_64  | 192.168.2.23  |               | 4Core 4GB  | ACTIVE |             | 월간 요금제 | 관리 >                                      |
|         | twerwgerwer       | Obuntu_18.04-x86_64    | 192.168.20.19 |               | 4Core 4GB  | ACTIVE |             | 월간 요금제 | 관리 ~                                      |

·관리콘솔에서 프로젝트 > 컴퓨트 > 인스턴스 이름 > 콘솔접속 🖻 버튼을 클릭합니다.

Step 2. 콘솔 활성화

| Connected (encrypted) to: QEMU (instance-00001da1) | Send CtrlAltDel |
|----------------------------------------------------|-----------------|
| Ubuntu 14.04.3 LTS magento tty1                    |                 |
| magento login:                                     |                 |
|                                                    |                 |
|                                                    |                 |
|                                                    |                 |
|                                                    |                 |
|                                                    |                 |
|                                                    |                 |
|                                                    |                 |
|                                                    |                 |
|                                                    |                 |
|                                                    |                 |
|                                                    |                 |
|                                                    |                 |

Send CtrlAltDel 버튼을 클릭합니다. (※클릭 시, 서버 리부팅 주의)

Step 3. GRUB **진입**(1)

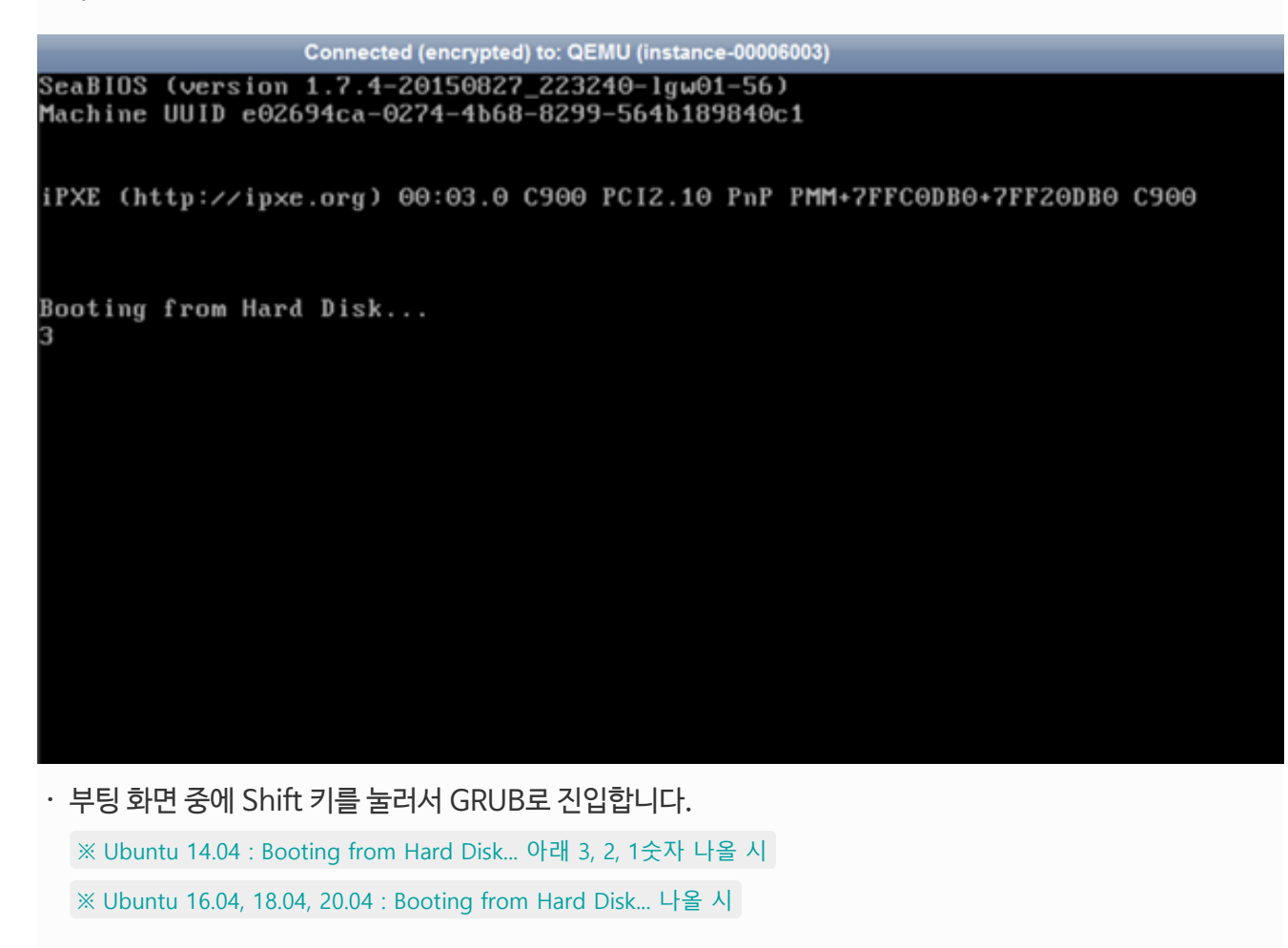

| Step 3. | GRUB 건 | <b>!입</b> (2) |
|---------|--------|---------------|
|---------|--------|---------------|

| Connected (encrypted) to: QEMU (instance-00001da1)                                                                                                    | Send CtrlAltDel |
|----------------------------------------------------------------------------------------------------|-----------------|
| GNU GRUB version 2.02~beta2-9ubuntu1.7                                                                                                    |                 |
| *Ubuntu<br>Advanced options for Ubuntu                                                                                                    |                 |
| Use the 1 and 4 keys to select which entry is highlighted.<br>Press enter to boot the selected OS, `e' to edit the commands<br>before booting or `c' for a command-line. |                 |
| · GRUB에서 E키를 눌러서 첫번째 Ubuntu를 선택합니다.                                                                                                    |                 |

### Step 4. 싱글모드 부팅

| Connected (encrypted) to: QEMU (instance-00006003)                                                                                                    |
|----------------------------------------------------------------------------------------------------|
| GNU GRUB version 2.02~beta2-9ubuntu1.7                                                                                                    |
| setparams 'Ubuntu'                                                                                                    |
| recordfail<br>load_video<br>gfxmode \$linux_gfx_mode<br>insmod gzio<br>insmod part_msdos<br>insmod ext2<br>linux<br>otfs ro console=ttuS0<br>initrd /boot/initrd.img-3.13.0-74-generic         |
| Minimum Emacs-like screen editing is supported. TAB lists<br>completions. Press Ctrl-x or F10 to boot, Ctrl-c or F2 for<br>a command-line or ESC to discard edits and return to the GRUB menu. |

· 빨간 박스 친 부분을 다음과 같이 수정하고 Ctrl + X를 누르면 싱글모드를 부팅합니다.

\$ rw console=tty0 -s init=/bin/bash

〈변경 후 화면〉

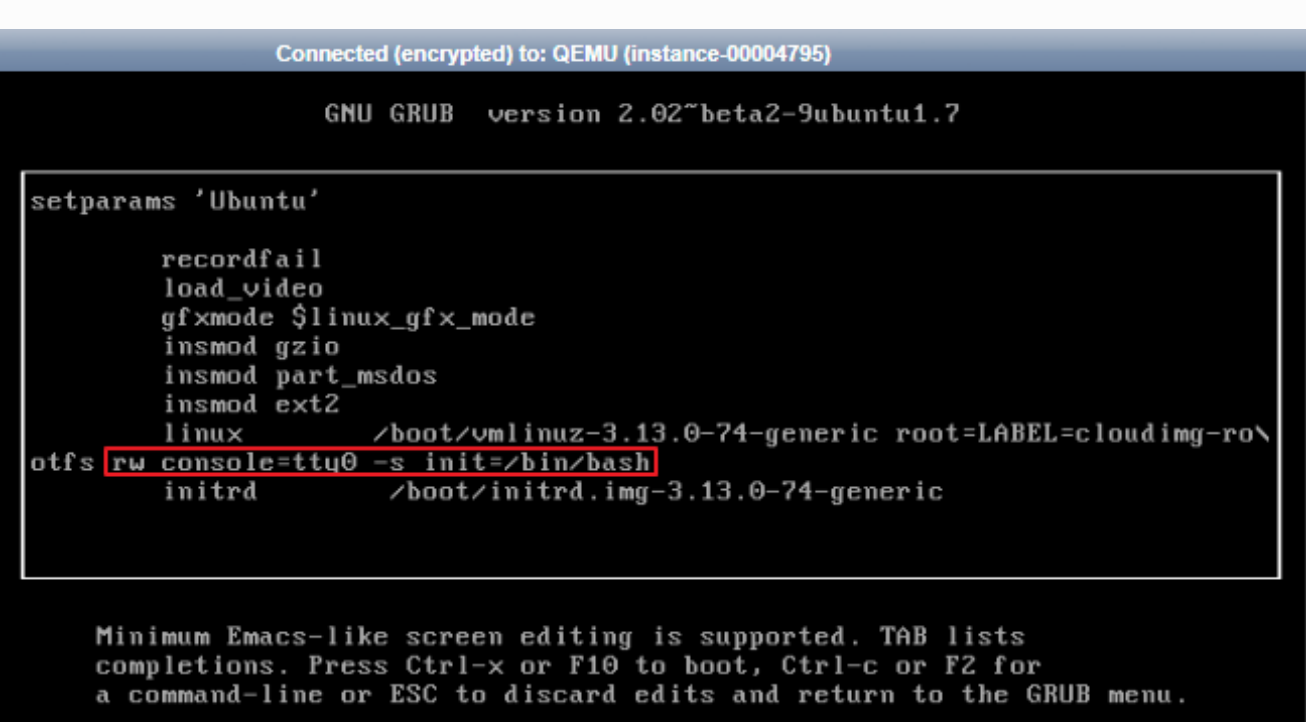

※ Ubuntu-20.04**인 경우** 

| GNU GRUB version 2.04                                                                                                    |
|----------------------------------------------------------------------------------------------------|
| searchno-floppyfs-uuidset=root b8976b0d-6f88-49b9-8e4a-7<br>87323d98d2c<br>fi                                                                                                    |
| if [ "\${initrdfail}" = 1 ]; then<br>linux /boot/vmlinuz-5.4.0-54-generic root=PARTUUID=6cbfe87<br>6-34eb-487b-8389-7d7cb327ddd9 ro console=tty1 console=ttyS0<br>initrd /boot/initrd.img-5.4.0-54-generic |
| else<br>linux /boot/vmlinuz-5.4.0-54-generic root=PARTUUID=6cbfe87\<br>6-34eb-487b-8389-7d7cb327ddd9 ro console=tty1 console=ttyS0 panic=-1                                                                |
| fi<br>initrdfail<br>—                                                                                                    |
| Minimum Emacs-like screen editing is supported. TAB lists<br>completions. Press Ctrl-x or F10 to boot, Ctrl-c or F2 for<br>a command-line or ESC to discard edits and return to the GRUB menu.             |
|                                                                                                    |

ㆍ빨간 박스 친 부분을 삭제하고 파란 박스 부분을 다음과 같이 수정하고 Ctrl + X를 누르면 싱글모드를 부팅합 니다.

\$ rw console=tty0 -s init=/bin/bash

〈변경 후 화면〉

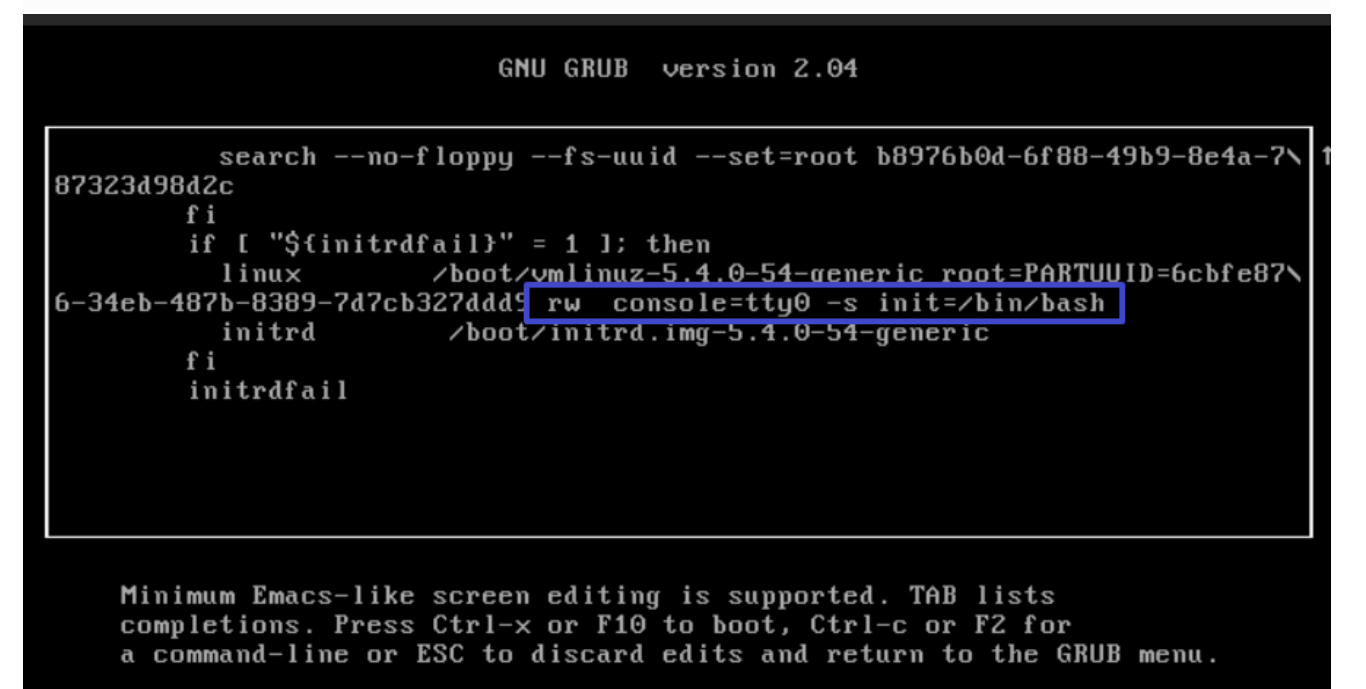

#### Step 7. 인스턴스 재시작

| 인스턴스             |             |                     |               |               |           |        |    |        |                  |
|------------------|-------------|---------------------|---------------|---------------|-----------|--------|----|--------|------------------|
| 이름               | 검색어를 입력하셔   | 19.<br>19.          | ٩             |               |           |        |    |        | + 인스턴스 생성        |
| 이름               |             | 이미지                 | 사실IP          | 공연 IP         | 사양        | 상태     | 작업 | 요긍제    | 작업               |
| Instance-VM-J743 |             | Windows2012R2       | 192.168.20.15 | 1.201.164.204 | 4Core 4GB | ACTIVE |    | 철간 요금제 | 관리 >             |
| Instance-VM-LzC  | 3 (3)       | Ubuntu_18.04-x86_64 | 192.168.20.8  | -             | 4Core 4GB | ACTIVE |    | 시간 요금제 | 관리 🗸             |
| 12312312         | 0           | Ubuntu_18.04-x86_64 | 192.168.20.32 | 1.201.165.35  | 4Core 4GB | ACTIVE |    | 월간 요금제 | 관리폰을 접속 저날 표진    |
| Instance-VM-RgfF | ۲ <b>آن</b> | Ubuntu_16.04-x86_64 | 192.168.20.25 |               | 4Core 4GB | ACTIVE |    | 시간 요금제 | 8~ 단명<br>보안그를 편집 |
|                  |             |                     |               | \$            |           |        |    |        | 스냅샷 생성           |
|                  |             |                     |               |               |           |        |    |        | 공인 IP 연결         |
| 12312312         |             |                     |               |               |           |        |    |        | 보시 중시<br>사양 변경   |
| 상세정보             | 로그          | 액션 로그               |               |               |           |        |    |        | 소프트 재시작          |
|                  |             |                     |               |               |           |        |    |        | 하드 재시작           |
| 인스턴스 상세정         | 보           |                     |               |               |           |        |    |        | 삭제               |

· 싱글모드 부팅이 완료되었습니다. '인스턴스 소프트 재시작' 또는 '인스턴스 하드 재시작'을 눌러 인스턴스 를 재시작해주세요.

## Ubuntu Root 비밀번호 변경하기

싱글모드에서는 Root의 비밀번호를 변경할 수 있습니다. 뿐만 아니라 기존의 키페어 방식의 인증 대신에 패스 워드 방식의 인증을 사용하도록 설정할 수 있습니다.

#### Step 1. 싱글모드 편집창 진입

Send CtrlAltDel Connected (encrypted) to: QEMU (instance-00001da1) c00000) Loading, please wait... 0.601811] systemd-udevd[120]: starting version 204 0.652494] FDC 0 is a S82078B 0.852151] usb 1-1: new full-speed USB device number 2 using uhci\_hcd 1.012671] usb 1-1: New USB device found, idVendor=0627, idProduct=0001 1.012994] usb 1-1: New USB device strings: Mfr=1, Product=3, SerialNumber=5 1.013320] usb 1–1: Product: QEMU\_USB\_Tablet 1.013581] usb 1–1: Manufacturer: QEMU 1.013867] usb 1–1: SerialNumber: 42 1.320105] tsc: Refined TSC clocksource calibration: 2600.061 MHz 1.653721] input: ImExPS/2 Generic Explorer Mouse as /devices/platform/i8042 /serio1/input/input3 Begin: Loading essential drivers ... done. Begin: Running /scripts/init–premount ... done. Begin: Mounting root file system ... Begin: Running /scripts/local–top ... done. Begin: Running /scripts/local–premount ... done. [ 2.012712] EXT4–fs (vda1): mounted filesystem with ordered data mode. Opts: (null) Begin: Running /scripts/local-bottom ... done. done. Begin: Running /scripts/init-bottom ... done. bash: cannot set terminal process group (–1): Inappropriate ioctl for device bash: no job control in this shell root@(none):/#

·싱글모드에 진입한 상태에서 아래의 내용을 입력하여 편집창에 진입합니다.

\$ vi /etc/ssh/sshd\_config

Step 2. 내용 수정

(수정내용 1 - 선택사항)

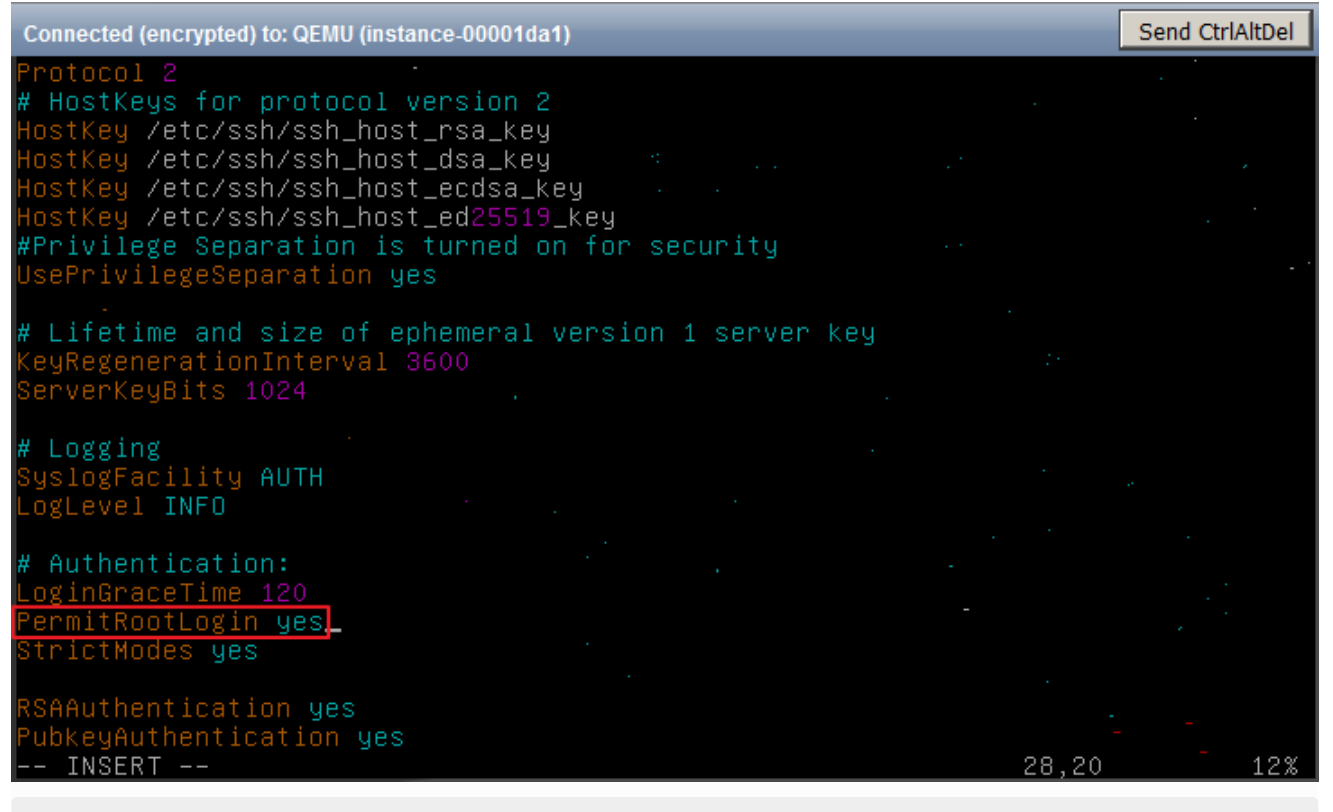

PermitRootLogin : yes (yes로 수정하면 Root 로그인을 허용합니다.)

### (수정내용 2 - 필수사항)

| Connected (encrypted) to: QEMU (instance-00001da1)                                                                                            | Send CtrlAltDel |
|----------------------------------------------------------------------------------------------------|-----------------|
| #IgnoreUserKnownHosts yes                                                                                                    |                 |
| # To enable empty passwords, change to yes (NOT RECOMMENDED)<br>PermitEmptyPasswords no                                                       |                 |
| # Change to yes to enable challenge–response passwords (beware issue<br># some PAM modules and threads)<br>ChallengeResponseAuthentication no | s with '<br>·   |
| # Change to no to disable tunnelled clear text passwords<br>PasswordAuthentication yes                                                        |                 |
| # Kerberos options<br>#KerberosAuthentication no<br>#KerberosGetAFSToken no<br>#KerberosOrLocalPasswd yes<br>#KerberosTicketCleanup yes       |                 |
| # GSSAPI options<br>#GSSAPIAuthentication no<br>#GSSAPICleanupCredentials yes                                                                 |                 |
| X11Forwarding yes<br>X11DisplayOffset 10<br>INSERT 52,27                                                                                      | -<br>- 64%      |

PasswordAuthentication : yes (yes로 수정하면 패스워드 방식의 인증을 허용합니다.

·수정 후 저장(:wq!)한 뒤에 sshd를 재시작 합니다.

Step 3. PW 변경 및 재부팅

[root@test-5 /]# passwd Changing password for user root. New password: Retype new password:passwd: all authentication tokens updated successfully. [root@test-5 /]#

·비밀번호를 변경한 뒤 재부팅합니다.

\$ passwd [새로운 비밀번호]

### CentOS(6.7/7.0) 싱글모드 부팅하기

싱글모드 부팅은 원격으로 작업할 수 없으며 인스턴스 콘솔에서만 작업할 수 있습니다.

### Step 1. 인스턴스 콘솔 접속

| <b>ය IXcloud</b> ™    | CloudR2졷 scscsc V |                       |               |               |           |        | e <sup>60</sup> | ₽ 8    | kjw3160@kinx.net(마스트<br>Welcome to scscsc |
|-----------------------|-------------------|-----------------------|---------------|---------------|-----------|--------|-----------------|--------|-------------------------------------------|
| 대시보드 88               | 인스턴스              |                       |               |               |           |        |                 |        |                                           |
| OMPUTE                | 이름 > 검색이          | 거를 입력하세요.             | Q             |               |           |        |                 |        | + 인스턴스 생성                                 |
| 1페어                   | 이름                | 이미지                   | 사실 IP         | 공연 IP         | 사양        | 상태     | 직업              | 요금제    | 작업                                        |
| TORAGE                | Instance-VM-J743  | Windows2012R2         | 192.168.20.15 | 1.201.164.204 | 4Core 4GB | ACTIVE |                 | 월간 요금제 | 관리 ~                                      |
| k풍<br>AS              | Instance-VM-LzC3  | O Ubuntu_18.04-x85_64 | 192.168.20.8  | -             | 4Core 4GB | ACTIVE |                 | 시간 요금제 | - 2리 ×                                    |
| 법샷<br>TWORK           | 12312312          | O Ubuntu_18.04-x85_64 | 192.168.20.32 | 1.201.165.35  | 4Core 4GB | ACTIVE |                 | 월간 요금제 | 관리 V                                      |
| 티워크                   | Instance-VM-RgfR  | OUbuntu_16.04-x86_64  | 192.168.20.25 | -             | 4Core 4GB | ACTIVE |                 | 시간 요금제 | 군리 ~                                      |
| ·<br>안그룹<br>드밸런서 (R존) | Instance2         | O Ubuntu_14.04-x86_64 | 192.168.2.23  | -             | 4Core 4GB | ACTIVE |                 | 월간 요금제 | 군리 ~                                      |
| 인 IP<br>. 인증서         | twerwqerwer       | O Ubuntu_18.04-x86_64 | 192.168.20.19 | -             | 4Core 4GB | ACTIVE |                 | 월간 요금제 | 관리 >                                      |

· 관리콘솔에서 프로젝트 〉 컴퓨트 〉 인스턴스 이름 〉

콘솔접속 🖻 버튼을 클릭합니다.

Step 2. 콘솔 활성화

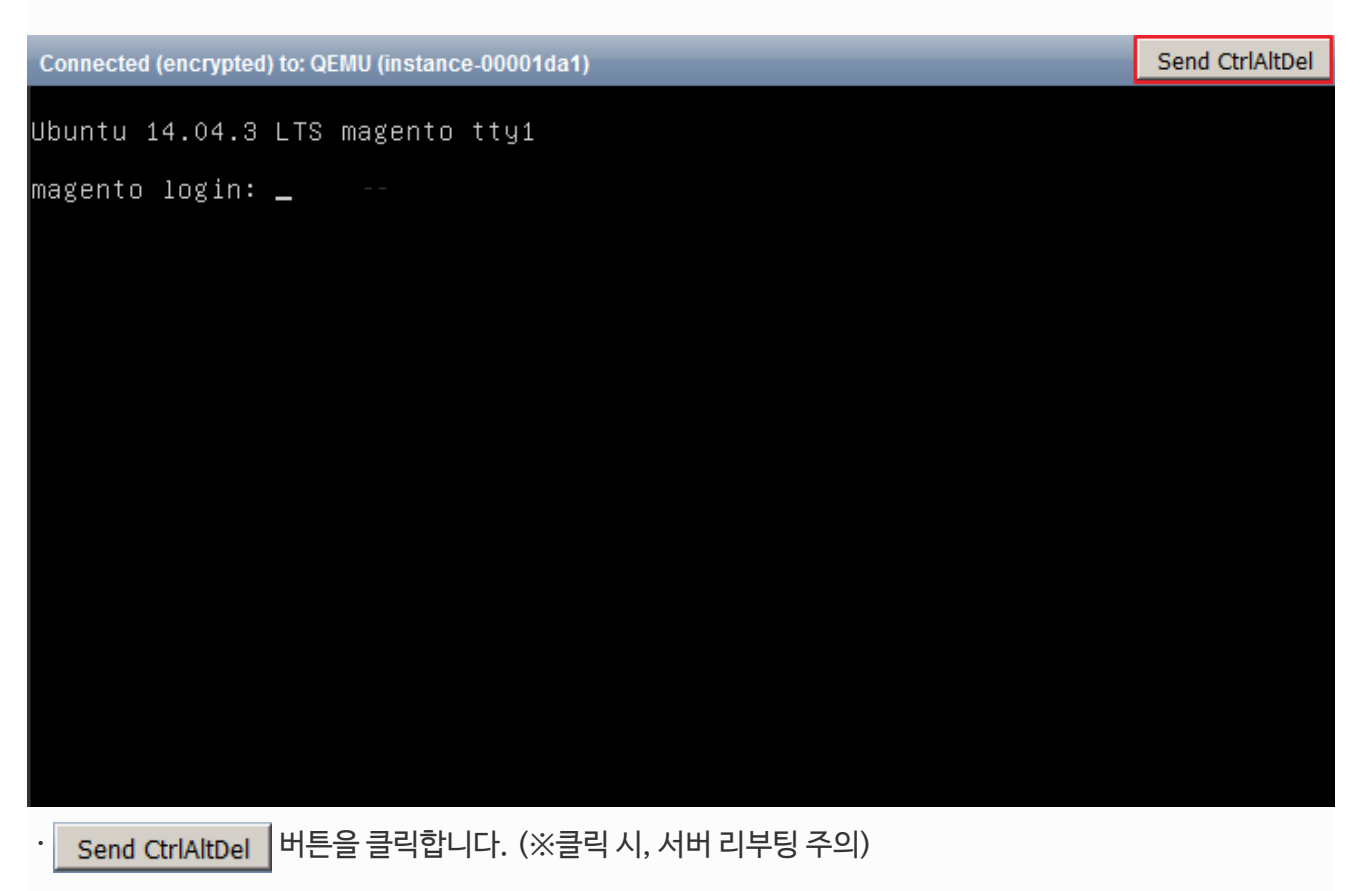

### Step 3. GRUB 진입(1)

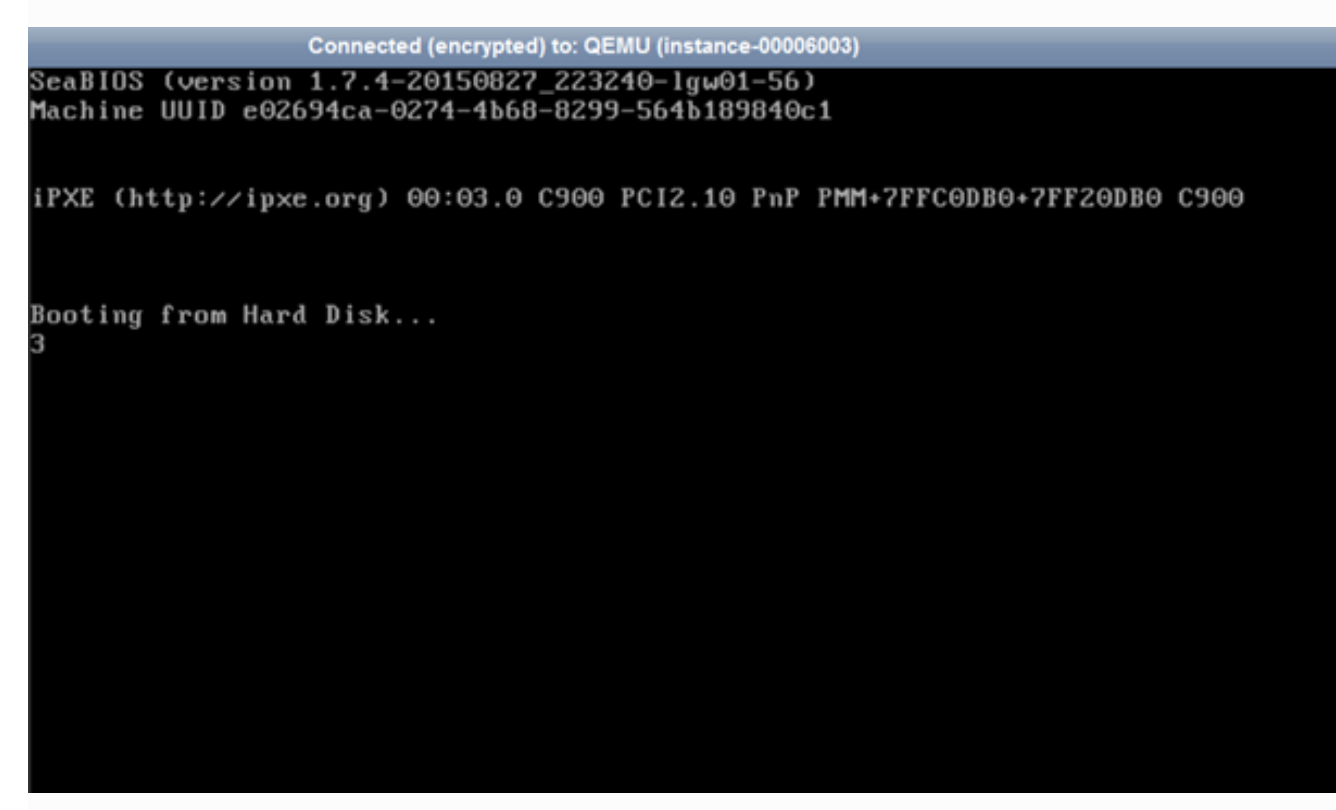

· 부팅 화면 중에 E 키를 눌러서 GRUB로 진입합니다.

- ▶ CentOS6.7**인 경우**
- ▶ CentOS7.0**인 경우**

※ CentOS6.7**인 경우** 

Step 4. GRUB **진입**(2)

|                                          | Connected (                                                    | ncrypted) to: QEMU                                             | (instance-0000600c                                            | )                                             |  |
|------------------------------------------|----------------------------------------------------------------|----------------------------------------------------------------|---------------------------------------------------------------|-----------------------------------------------|--|
| GNU GRUB                                 | version 0.9                                                    | 7 (639K lowe                                                   | er / 2096120K                                                 | upper memory)                                 |  |
| CentOS 6                                 | 2.6.32-573.1                                                   | 3.1.el6.x86_6                                                  | 4)                                                            |                                               |  |
|                                          |                                                                |                                                                |                                                               |                                               |  |
|                                          |                                                                |                                                                |                                                               |                                               |  |
|                                          |                                                                |                                                                |                                                               |                                               |  |
|                                          |                                                                |                                                                |                                                               |                                               |  |
|                                          |                                                                |                                                                |                                                               |                                               |  |
|                                          |                                                                |                                                                |                                                               |                                               |  |
|                                          |                                                                |                                                                |                                                               |                                               |  |
| Use the<br>Press of<br>command<br>before | e f and ↓ key<br>enter to boot<br>ls before boo<br>booting, or | s to select w<br>the selected<br>ting, 'a' to<br>'c' for a com | which entry is<br>OS, 'e' to o<br>modify the ko<br>mand-line. | s highlighted.<br>edit the<br>ernel arguments |  |

· GRUB에 진입하여 Cent OS 6 항목에서 E키를 누릅니다.

Step 5. GRUB **진입**(3)

#### Connected (encrypted) to: QEMU (instance-0000600c)

GNU GRUB version 0.97 (639K lower / 2096120K upper memory)

root (hd0,0) kernel /boot/vmlinuz-2.6.32-573.18.1.el6.x86\_64 ro root=UUID=cdbab22a→ initrd /boot/initramfs-2.6.32-573.18.1.el6.x86\_64.img

Use the  $\dagger$  and  $\downarrow$  keys to select which entry is highlighted. Press 'b' to boot, 'e' to edit the selected command in the boot sequence, 'c' for a command-line, 'o' to open a new line after ('0' for before) the selected line, 'd' to remove the selected line, or escape to go back to the main menu.

· 두번째 항목에서 E키를 누릅니다.

Step6. 내용 수정

Connected (encrypted) to: QEMU (instance-0000600c) [ Minimal BASH-like line editing is supported. For the first word, TAB lists possible command completions. Anywhere else TAB lists the possible completions of a device/filename. ESC at any time cancels. ENTER at any time accepts your changes.] <YBOARDTYPE=pc KEYTABLE=us rd\_NO\_DM edd=off console=tty0 -s

·빨간 박스 친 부분을 수정한 뒤 Enter 키를 누릅니다.

tty0-s

| Connected (encrypted) to: QEMU (instance-00001fff) |                    |        | Send CtrlAltDel |
|----------------------------------------------------|--------------------|--------|-----------------|
| udev: starting version 147                         |                    |        |                 |
| piix4_smbus 0000:00:01.3: SMBus Host Control       | ler at 0xb100, rev | vision | 0               |
| · ·                                                | E .                | OK 1   |                 |
| Setting hostname test-5.novalocal:                 | E .                | OK 1   |                 |
| Checking filesystems                               |                    |        |                 |
| /dev/vda1: clean, 21805/3276800 files, 44611       | 2/13106775 blocks  |        |                 |
|                                                    | . E                | OK 1   |                 |
| Remounting root filesystem in read-write mod       | e: . [             | OK 1   |                 |
| Mounting local filesystems:                        | E .                | OK 1   |                 |
| Enabling /etc/fstab swaps:                         | E .                | OK 1   |                 |
| growroot: NOCHANGE: partition_1 is size 1048       | 54207. it cannot b | e grow | m · ·           |
| Welcome to CentOS                                  |                    |        |                 |
| Starting udev: udevd[369]: can not read '/et       | c/udev/rules.d/75- | persis | tent-net-gen    |
| erator.rules'                                      |                    |        |                 |
| udevd[369]: can not read '/etc/udev/rules.d/       | 75-persistent-net- | genera | tor.rules'      |
|                                                    |                    |        |                 |
| · · ·                                              | · [                | OK 1   |                 |
| Setting hostname test-5.novalocal:                 | · [                | OK 1   |                 |
| Checking filesystems                               |                    |        |                 |
| /dev/vda1: clean, 21805/3276800 files, 44611       | 2/13106775 blocks  |        |                 |
| · ·                                                | Ĺ .                | OK 1   |                 |
| Remounting root filesystem in read-write mod       | e: [               | OK 1   |                 |
| Mounting local filesystems:                        | E .                | OK 1   |                 |
| Enabling /etc/fstab swaps:                         | 1                  | OK 1   |                 |
| [root@test-5 /]#                                   | -                  |        |                 |

· B키를 눌러 부팅합니다.

| Step 8. | 인스턴스 | 재시작 |
|---------|------|-----|
|---------|------|-----|

| 인스턴스         |          |                     |               |               |           |        |    |                            |                    |
|--------------|----------|---------------------|---------------|---------------|-----------|--------|----|----------------------------|--------------------|
| 이름           | ∨ 검색어를 입 | 벽하세요.               | Q             |               |           |        |    |                            | + 인스턴스 생성          |
| 이름           |          | ०।मत्रा             | 사실 IP         | 공연 IP         | 사양        | 상태     | 작업 | 요긍제                        | 작업                 |
| Instance-VN  | (-J743   | Windows2012R2       | 192.168.20.15 | 1.201.164.204 | 4Core 4GB | ACTIVE |    | 퀄갼 요금제                     | 관리 ∨               |
| Instance-VIv | I-LzC3   | Ubuntu_18.04-x86_64 | 192.168.20.8  | -             | 4Core 4GB | ACTIVE |    | 시간 요금제                     | 관리 🗸               |
| 123123       | 12       | Ubuntu_18.04-x86_64 | 192.168.20.32 | 1.201.165.35  | 4Core 4GB | ACTIVE |    | 월간 요금제                     | 관리콘술 접속            |
| Instance-VN  | (-RgfR   | Ubuntu_16.04-x85_64 | 192.168.20.25 | -             | 4Core 4GB | ACTIVE |    | 시간 요금제                     | · 영로 선명<br>보안그를 편집 |
|              |          |                     |               |               |           |        |    |                            | 스냅샷 생성             |
| 匪 12312312   |          |                     |               |               |           |        |    | 공인 IP 연결<br>열시 중지<br>사양 변경 |                    |
| 상세정보         | 로그       | 액션 로그               |               |               |           |        |    |                            | 소프트 재시작            |
| 인스턴스 상세정보    |          |                     |               |               |           |        |    | 하드 재시작<br>삭제               |                    |

· 싱글모드 부팅이 완료되었습니다. '인스턴스 소프트 재시작' 또는 '인스턴스 하드 재시작'을 눌러 인스턴스 를 재시작해주세요.

#### ※ CentOS7.0**인 경우**

Step 4. GRUB 진입(2)

| Connected (encrypted) to: QEMU (instance-000059df)                |  |  |  |  |  |  |
|-------------------------------------------------------------------|--|--|--|--|--|--|
|                                                                   |  |  |  |  |  |  |
| CentOS Linux (3.10.0-693.21.1.el7.x86_64) 7 (Core)                |  |  |  |  |  |  |
| CentOS Linux (3.10.0-327.10.1.el7.x86_64) 7 (Core)                |  |  |  |  |  |  |
| CentOS Linux (0-rescue-f32e0af35637b5dfcbedcb0a1de8dca1) 7 (Core) |  |  |  |  |  |  |
|                                                                   |  |  |  |  |  |  |
|                                                                   |  |  |  |  |  |  |
|                                                                   |  |  |  |  |  |  |
|                                                                   |  |  |  |  |  |  |
| lies the t and I have to change the calection                     |  |  |  |  |  |  |
| Press 'e' to edit the selected item, or 'c' for a command prompt. |  |  |  |  |  |  |
|                                                                   |  |  |  |  |  |  |

· GRUB에 진입하여 두번째 항목에서 E키를 누르면 자동으로 편집창으로 이동합니다.

Step 5. **내용 수정** 

Connected (encrypted) to: QEMU (instance-000059df) insmod part\_msdos insmod xfs set root='hd0,msdos1' if [ x\$feature\_platform\_search\_hint = xy ]; then search --no-floppy --fs-uuid --set=root --hint='hd0,msdos1' ef6ba05\ 0-6cdc-416a-9380-c14304d0d206 else search --no-floppy --fs-uuid --set=root ef6ba050-6cdc-416a-9380-c143\ 04d0d206 linux16 /boot/vmlinuz-3.10.0-327.10.1.el7.x86\_64 root=UUID=ef6ba050-6c1 dc-416a-9380-c14304d0d206 rw init=/bin/bash initrd16 /boot/initramfs-3.10.0-327.10.1.el7.x86\_64.img Press Ctrl-x to start, Ctrl-c for a command prompt or Escape to discard edits and return to the menu. Pressing Tab lists possible completions.

· 빨간 박스 친 부분을 수정합니다.

rw init =/bin/bash

| Connected (encrypted) to: QEMU (instance-00001fff)                                                               |                                                                  |        | Se    | nd CtrlAltDel |
|----------------------------------------------------------------------------------------------------|------------------------------------------------------------------|--------|-------|---------------|
| udev: starting version 147                                                                                       |                                                                  |        |       |               |
| piix4_smbus 0000:00:01.3: SMBus Host Controller at 0>                                                            | <b100, re<="" td=""><td>vision</td><td>1 Ø</td><td></td></b100,> | vision | 1 Ø   |               |
|                                                                                                    | ſ                                                                | OK 1   | l •   |               |
| Setting hostname test-5.novalocal:                                                                               | ſ                                                                | OK 1   | 1     |               |
| Checking filesystems                                                                                             |                                                                  |        |       |               |
| /dev/vda1: clean, 21805/3276800 files, 446112/1310677                                                            | 75 blocks                                                        |        |       |               |
| and the second second second second second second second second second second second second second second second | [                                                                | OK 1   | 1     |               |
| Remounting root filesystem in read-write mode: .                                                                 | ſ                                                                | OK 1   | 1     |               |
| Mounting local filesystems:                                                                                      | C                                                                | OK 1   | 1     |               |
| Enabling /etc/fstab swaps:                                                                                       | ſ                                                                | OK 1   | - 1   |               |
| growroot: NOCHANGE: partition 1 is size 104854207. if                                                            | t cannot                                                         | be gro | າພາ   |               |
| Welcome to CentOS                                                                                                |                                                                  |        |       |               |
| Starting udev: udevd[369]: can not read '/etc/udev/ru                                                            | lles.d/75                                                        | -persi | isten | t-net-gen     |
| erator.rules'                                                                                                    |                                                                  |        |       |               |
| udevd[369]: can not read '/etc/udev/rules.d/?5-persis                                                            | stent-net                                                        | -gener | rator | .rules'       |
|                                                                                                    |                                                                  |        |       |               |
| Containe bootsons toot E nouslandle                                                                              | · L                                                              | UK I   |       |               |
| Setting hostname test-5.novalocal:                                                                               | ·L                                                               | UK     | 1     |               |
| Unecking filesystems                                                                                             | 15. b l = = l = =                                                |        |       |               |
| /dev/vdal: clean, 21005/32/0000 files, 446112/13106/                                                             | rs blocks                                                        | 02     |       |               |
| Devenue tan week filena ta week wite weke                                                                        | L<br>r                                                           | UK I   |       |               |
| Remounting root filesystem in read-write mode:                                                                   | L                                                                | UK I   |       |               |
| mounting local filesystems:                                                                                      | Ļ                                                                | UK I   |       |               |
| Enabling /etc/istab swaps:                                                                                       | L                                                                | UK .   |       |               |
| lroot@test-5 /]#                                                                                                 |                                                                  |        |       |               |

· Ctrl+x 를 눌러서 싱글모드로 부팅합니다.

### Step 7. **인스턴스 재시작**

| 인스턴스          |            |                     |               |               |           |        |    |                            |                  |
|---------------|------------|---------------------|---------------|---------------|-----------|--------|----|----------------------------|------------------|
| 이름            | / 검색어를 입력히 | 세요.                 | Q             |               |           |        |    |                            | + 인스턴스 생성        |
| 이름            |            | 이미지                 | 사실 IP         | 공연 IP         | 사양        | 상태     | 작업 | 요긍제                        | 작업               |
| Instance-VM-J | 743        | Windows2012R2       | 192.168.20.15 | 1.201.164.204 | 4Core 4GB | ACTIVE |    | 월간 요금제                     | 관리 >             |
| Instance-VM-L | zG 🔕       | Ubuntu_18.04-x86_64 | 192.168.20.8  |               | 4Core 4GB | ACTIVE |    | 시간 요금제                     | 관리 >             |
| 12312312      | 0          | Ubuntu_18.04-x86_64 | 192.168.20.32 | 1.201.165.35  | 4Core 4GB | ACTIVE |    | 철간 요금제                     | 관리콘술 접속<br>정보 편집 |
| Instance-VM-R | lgfR 🎯     | Ubuntu_16.04-x86_64 | 192.168.20.25 |               | 4Core 4GB | ACTIVE |    | 시간 요금제                     | 보안그를 편집          |
|               |            |                     |               |               |           |        |    |                            | 스냅샷 생성           |
| 匪 12312312    |            |                     |               |               |           |        |    | 공인 IP 연결<br>일시 공지<br>사양 변경 |                  |
| 상세정보          | 토그         | 액션 로그               |               |               |           |        |    |                            | 소프트 재시작          |
| 인스턴스 상세?      | 정보         |                     |               |               |           |        |    |                            | 아는 세계적<br>삭제     |

· 싱글모드 부팅이 완료되었습니다. '인스턴스 소프트 재시작' 또는 '인스턴스 하드 재시작'을 눌러 인스턴스 를 재시작해주세요.

### CentOS Root(6.7/7.0) 비밀번호 변경하기

싱글모드에서는 Root의 비밀번호를 변경할 수 있습니다.

### Step 1. 싱글모드 편집창 진입

| Connected (encrypted) to: QEMU (instance-00001fff)        |      |       |      | Send CtrlAltDel |
|-----------------------------------------------------------|------|-------|------|-----------------|
| udev: starting version 147                                |      |       |      |                 |
| piix4_smbus 0000:00:01.3: SMBus Host Controller at 0xb100 | , re | visi  | on I | 0               |
|                                                           | Γ    | OK    | ]    | · .•            |
| Setting hostname test-5.novalocal:                        | Γ    | OK    | ]    | -               |
| Checking filesystems                                      |      |       |      |                 |
| /dev/vda1: clean, 21805/3276800 files, 446112/13106775 bl | ocks |       |      |                 |
|                                                           | ]    | OK    | ]    |                 |
| Remounting root filesystem in read-write mode:            | ]    | OK    | ]    |                 |
| Mounting local filesystems:                               | L    | UK    | 1    |                 |
| Enabling /etc/fstab swaps:                                | L    | . UK  | J    | -               |
| growroot: NUCHANGE: partition 1 is size 104854207. It can | not  | be g  | row  | n · ·           |
| Welcome to Lentus                                         | 1.75 |       |      | tant nat van    |
| starting unev, unevalues, can not read /etc/unev/rules.   | αντο | -her. | 515  | ieni-nei-yen    |
| udeud[369]: can not need '/etc/udeu/nules d/75-nensistent | _net |       |      | ton nules'      |
|                                                           | псс  | ցշո   | եւս  | cor .ruics      |
|                                                           | Γ    | ОК    | ]    |                 |
| Setting hostname test-5.novalocal:                        | Γ    | OK    | ]    |                 |
| Checking filesystems                                      |      |       |      |                 |
| /dev/vda1: clean, 21805/3276800 files, 446112/13106775 bl | ocks |       |      |                 |
|                                                           | Γ    | OK    | ]    |                 |
| Remounting root filesystem in read-write mode:            | Γ    | 0 K · | ]    | <b>.</b> .      |
| Mounting local filesystems:                               | Γ    | OK    | ]    |                 |
| Enabling /etc/fstab swaps:                                | Γ    | OK    | ]    |                 |
| [root@test-5 /]#                                          |      |       |      |                 |

· 싱글모드에 진입한 상태에서 아래의 내용을 입력하여 편집창에 진입합니다.

\$ vi /etc/ssh/sshd\_config

Step 2. 내용 수정

(수정내용 1 - 선택사항)

| Connected (encrypted) to: QEMU (instance-00001fff)                                                                                               |          | Send CtrlAltDel |
|----------------------------------------------------------------------------------------------------|----------|-----------------|
| #RhostsRSAAuthentication no<br># similar for protocol version 2<br>#HostbasedAuthentication no                                                   | · .      |                 |
| <pre># Change to yes if you don't trust ~/.ssh/known_hosts # RhostsRSAAuthentication and HostbasedAuthentication #IgnonellsenKnoumHosts no</pre> | for      |                 |
| #IgnoreOserRhownnosts no<br># Don't read the user's ~/.rhosts and ~/.shosts files<br>#IgnoreRhosts yes                                           |          |                 |
| # Țo disable tunneled clear text passwords, change to<br>#PasswordAuthentication no                                                              | no here! |                 |
| #PermitEmptyPasswords_no<br>PasswordAuthentication_yes                                                                                           |          |                 |
| # Change to no to disable s∕key passwords<br>#ChallengeResponseAuthentication yes<br>ChallengeResponseAuthentication no                          |          |                 |
| # Kerberos options<br>#KerberosAuthentication no                                                                                                 |          |                 |
| #KerberosOrLocalPasswd yes<br>#KerberosTicketCleanup yes<br>#KerberosGetAFSToken no                                                              |          |                 |
| #KerberosUseKuserok yes<br>INSERT                                                                                                    |          |                 |

PasswordAuthentication : yes (yes로 수정하면 패스워드 방식의 인증을 허용합니다.)

(수정내용 2 - 필수사항)

| Connected (encrypted) to: QEMU (instance-00001fff)                                                                                                    |            | Send CtrlAltDel                       |
|----------------------------------------------------------------------------------------------------|------------|---------------------------------------|
| #RhostsRSAAuthentication no<br># similar for protocol version 2<br>#HostbasedAuthentication no<br># Change to yes if you don't trust ~7.ssh/known hosts                      | · .<br>for |                                       |
| <pre># RhostsRSAAuthentication and HostbasedAuthentication #IgnoreUserKnownHosts no # Don't read the user's ~/.rhosts and ~/.shosts files</pre>                              |            | •<br>• •                              |
| #IgnoreRhosts yes<br># To disable tunneled clear text nasswords, change to                                                                                                   | no here!   | •<br>•                                |
| #PasswordAuthentication no<br>#PermitEmptyPasswords no                                                                                                    |            |                                       |
| PasswordAuthentication yes                                                                                                    |            |                                       |
| # ChallengeResponseAuthentication yes<br>ChallengeResponseAuthentication no                                                                                                  |            |                                       |
| # Kerberos options<br>#KerberosAuthentication no<br>#KerberosOrLocalPasswd yes<br>#KerberosTicketCleanup yes<br>#KerberosGetAFSToken no<br>#KerberosUseKuserok yes<br>INSERT |            | · · · · · · · · · · · · · · · · · · · |
|                                                                                                    |            |                                       |

PermitRootLogin : yes (yes로 수정하면 Root 로그인을 허용합니다.)

·수정 후 저장(:wq!)한 뒤에 sshd를 재시작 합니다.

Step 3. PW **변경 및 재부팅** 

[root@test-5 /]# passwd Changing password for user root. New password: Retype new password: passwd: all authentication tokens updated successfully. [root@test-5 /]#

·비밀번호를 변경한 뒤 재부팅합니다.

\$ passwd [새로운 비밀번호]